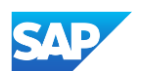

## **Creating and Publishing PunchOut Level 1 Catalogs Online**

## ① Details

- Catalog Name: This becomes the "Subscription Name" for this Catalog that will not change. The format
  for this Name is set by your customer. No special characters are allowed but you can use a dash (-) or
  underscore(\_). Please reach out to your customer for the appropriate Subscription Name to use.
- **PunchOut Level 1:** Check this box to apply the default template information; if left unchecked, you will need to create the customer specific Level 1 Index file offline before loading the file.
- Description: (Optional) Brief description of the content of your Catalog
- Commodities: (Optional) The UNSPSC code(s) that corresponds to the items family/ group of your Catalog. Use the "Add" button to find the code
- When you complete this screen, click "Next"

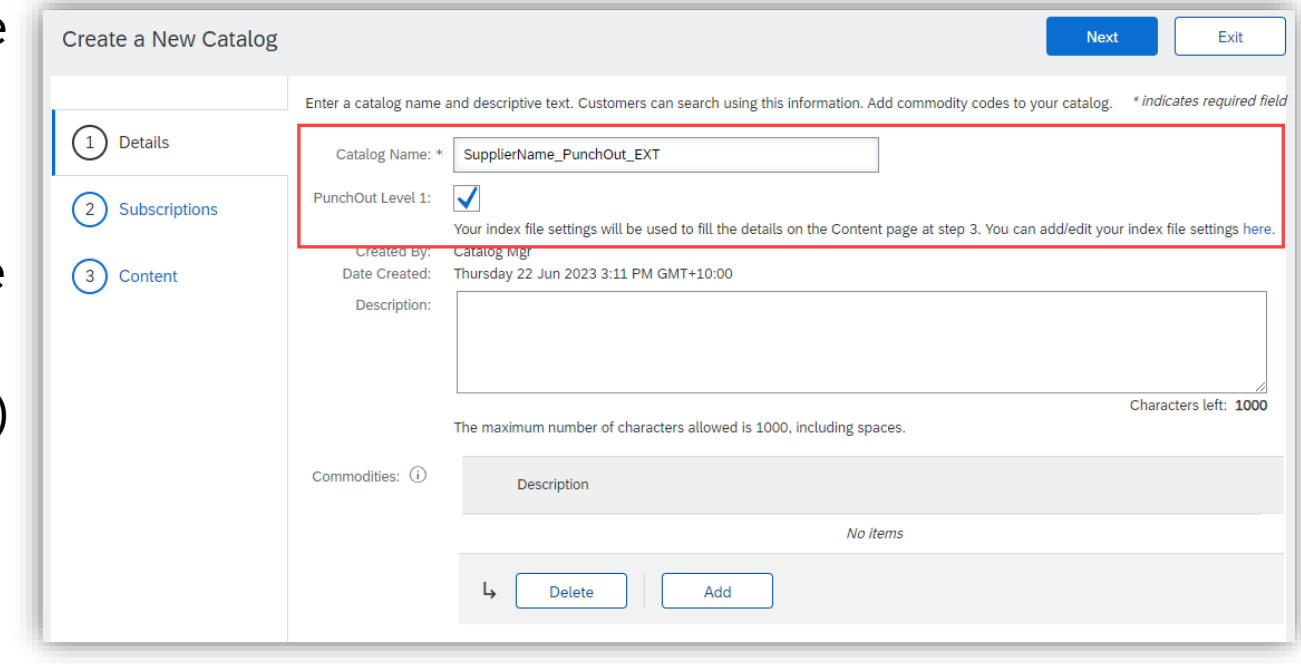